Last update: 2025/01/21 22:07

https://rtfm.tapetrack.com/ - TapeTrack Documentation

From:

Permanent link:

## **Hiding Customers**

To Hide a Customer, in TapeMaster right click the required Customer-ID and select Properties.

| 🔟 TapeTrack TapeMaster™ (Gazil                           | laByte LLC)                            |                                                |  |
|----------------------------------------------------------|----------------------------------------|------------------------------------------------|--|
| File Administration Favorites                            | Tools View Help                        |                                                |  |
| Customer Filter                                          |                                        |                                                |  |
| GazillaByte LLC - Production (2,737/756) *** Licensed fo |                                        |                                                |  |
| US01 - New Yor                                           | Add Media Type                         | Volumes                                        |  |
| CONT - Medi                                              | Create New Consignment                 | ID Current Location Target Location Fi         |  |
| 📖 🏙 LTO - LTO Ca                                         | Delete Customer                        | Enter text h 🝸 Enter text he 🍸 Enter text 🍸 En |  |
|                                                          | Add Journal Entry                      | WS0943L3 Library Room Cr                       |  |
|                                                          | Properties                             | WS0944L3 Library Room Cr                       |  |
|                                                          | Search Attributes                      | WS0945L3 Server Roo 🕅 Library Ro Ch            |  |
|                                                          | Sort By >                              | . 📕 🛙 S0946L3 🛛 📓 Server Roo 🕅 Library Ro 😋    |  |
|                                                          | View Volume History                    | WS0947L3 📓 Server Roo 🕅 Library Ro C           |  |
|                                                          |                                        | WS0948L3 🚺 Library Room Cf                     |  |
| how have have here here here here here here here he      | ~~~~~~~~~~~~~~~~~~~~~~~~~~~~~~~~~~~~~~ | JE HERRON L3 A SACVER ROO J. Liber - Pa - No   |  |

From the Edit Customer window select the Options tab, set Hide Customer option to True and click Save to update the data.

| dit Customer:                | ;                                  |
|------------------------------|------------------------------------|
| Identity                     | Contact Details Attributes         |
| 📓 Media Types 🛛 🙎 User       | Access 📄 Options 🛛 🍓 LibraryHealth |
| Hide Customer                | Тгие                               |
| Disallow Customer Duplicates | False                              |
| Disallow Global Duplicates   | False                              |
| Volume Lock                  | False                              |
| Hide No Children             | False                              |
| Allowable Media-ID Filter    |                                    |
| Maximum number of Media-IDs  | 0                                  |
| Holiday Group                |                                    |
| Customer Category            | 0                                  |
| Parent Customer              | <no selection=""></no>             |
| Account Number               | 0                                  |
| Long Barcode Attribute       | <not selected=""></not>            |
|                              |                                    |
|                              |                                    |

https://rtfm.tapetrack.com/technote/hiding\_customer\_ids?rev=1607911331